# Predictive Columns

This guide covers how to find, edit, delete and add contacts.

**Covered Topics:** 

- Find a Contact
- Edit a Contact
- Delete a Contact
- Add/Create a Contact

### Find a Contact

 Go to the Contact menu and select Find Contact on the Home Page: Note: My Contacts tab (This is a favorites list for quick reference)

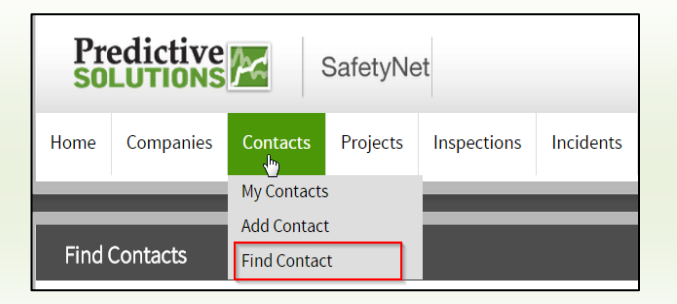

- 2. You may search contacts by First Name, Last Name, Company, and Region. For additional search options, use the Advanced tab of the search criteria.
- 3. Enter your desired search criteria and click the Green "Search" button.

| Find Contacts       |                   |
|---------------------|-------------------|
| Basic Advanced      |                   |
| Criteria 🔺 collapse |                   |
| Search              | Clear             |
| First Name:         |                   |
| Last Name:          |                   |
| Company:            |                   |
| Regions:            | Begin Typing Here |
|                     |                   |

| Prepared/Responsible    | <i>Rev</i> A | Page 1 of 4 |
|-------------------------|--------------|-------------|
| PSC Implementation Team |              |             |

### Predictive SOLUTIONS

4. Below is an example of the types of results you should see when searching for contacts:

| ecute | ed new search info |                           | Displaying 342 of 342 reco | rds                  |              |      | 🛛 😔 🚽 😇 🖤    | ં 🍲      |
|-------|--------------------|---------------------------|----------------------------|----------------------|--------------|------|--------------|----------|
|       | Name               | Company                   | Position                   | Email                | Work         | Cell | Fax Number:  | Designee |
|       | Angela Bassett     | Giant Construction        | Safety Manager             |                      | 650-587-0101 |      |              | true     |
|       | Kathy Bates        | <b>Giant Construction</b> | Elect. Superintend         | dbo2@dbo2.com        | 650-587-0101 |      |              | false    |
|       | Nick Beck          | American Stone Virginia   |                            | nick.beck@asiprecast |              |      |              | false    |
|       | Annette Bening     | Giant Construction        | Safety Manager             | dbo2@dbo2.com        | 650-587-0101 |      | 512-538-2459 | true     |
|       | Halle Berry        | Giant Construction        | Superintendent             | dbo2@dbo2.com        | 650-587-0101 |      |              | false    |
|       | Gary Beswick       | TESTERS                   |                            | null                 |              |      |              | false    |
|       | Mohideen Bilal     | Giant Construction        |                            | mbilal@indsci.com    |              |      |              | false    |
|       | Juliette Binoche   | Giant Construction        | Assistant superintendent   | dbo2@dbo2.com        | 650-587-0101 |      |              | false    |
|       | Cate Blanchett     | Giant Construction        | Safety Manager             | dbo2@dbo2.com        | 650-587-0101 |      |              | true     |

#### **Edit a Contact**

1. Clicking on the desired Contact's name will lead to the contact details page.

NOTE: Line will be highlighted in dark green and become bold while hovering over with the pointer

| E | xecute | ed new search info       |                         | Displaying 342 of 342 reco | rds                  |              |      | 😣 🕂 📑 🖤      | 🥌 🗸      |
|---|--------|--------------------------|-------------------------|----------------------------|----------------------|--------------|------|--------------|----------|
|   |        | Name                     | Company                 | Position                   | Email                | Work         | Cell | Fax Number:  | Designee |
|   |        | Javier Bardem            | Lions Electrical        | Safety Coordinator         | dbo2@dbo2.com        | 650-587-0101 |      | 650-551-1459 | false    |
|   |        | Marie-Christine Barrault | Giant Construction      | Project Manager            | dbo2@dbo2.com        | 650-587-0101 |      |              | false    |
|   |        | Angela Bassett           | Giant Construction      | Safety Manager             |                      | 650-587-0101 |      |              | true     |
|   |        | Kathy Bates              | Giant Construction      | Elect. Superintendent      | dbo2@dbo2.com        | 650-587-0101 |      |              | false    |
|   |        | Nick Beck                | American Stone Virginia |                            | nick.beck@asiprecast |              |      |              | false    |
|   |        | Annette Bening           | Giant Construction      | Safety Manager             | dbo2@dbo2.com        | 650-587-0101 |      | 512-538-2459 | true     |
|   |        | Halle Berry              | Giant Construction      | Superintendent             | dbo2@dbo2.com        | 650-587-0101 |      |              | false    |

2. Edits can include updating name, contact information, region, company and/or the contact's Notification & Inspector Flag Matrix

| Notification and Inspector Flags                                                                                           |                                                                                       |                                                                                               |
|----------------------------------------------------------------------------------------------------|---------------------------------------------------------------------------------------|-----------------------------------------------------------------------------------------------|
| Select project notifications (alerts and reports) by using t<br>Notifications" to select projects for which you would like | ne Flag Status dropdown list. You can show or hide y<br>so receive all notifications. | our current selection(s) by clicking on "Show/Hide Flag Matrix." Click on "Additional Project |
| * Flag Status: Custom V                                                                                                    | Show Flag Matrix                                                                      | Additional Project Notifications                                                              |
|                                                                                                    |                                                                                       |                                                                                               |

For more details, please see the following Edit Contact – Flag Matrix User Guide:

Edit Contact - Flag Matrix User Guide

| Prepared/Responsible    | <i>Rev</i> A | Page 2 of 4 |
|-------------------------|--------------|-------------|
| PSC Implementation Team |              |             |

## Predictive

## Find/ Edit/Delete/Add Contacts

3. Make the necessary changes and click on the Green "Save Entire Page" button.

| Angela Bassett: Edit Co | ntact          |               |              |
|-------------------------|----------------|---------------|--------------|
| Save Entire Page        | llear          |               |              |
| Name                    |                |               |              |
| * First Name:           | Angela         | Work Number:  | 650-587-0101 |
| * Last Name:            | Bassett        | Cell Number:  |              |
| Position:               | Safety Manager | Fax Number:   |              |
| E-mail Address:         |                | Home Number:  |              |
|                         |                | Pager Number: |              |
|                         |                |               |              |

#### **Delete a Contact**

1. Follow the steps above for finding a Contact. Then Check the box to the left of the Contact and click the RED Delete button at the top right hand of the page.

| Execute | ed new search info       |                         | Displaying 342 of 342 reco | rds                  |              |      | * 😧 🕂 🗟 🕅    | 🥌 -      |
|---------|--------------------------|-------------------------|----------------------------|----------------------|--------------|------|--------------|----------|
|         | Name                     | Company                 | Position                   | Email                | Work         | Cell | Fax Number:  | Designee |
|         | Javier Bardem            | Lions Electrical        | Safety Coordinator         | dbo2@dbo2.com        | 650-587-0101 |      | 650-551-1459 | false    |
|         | Marie-Christine Barrault | Glant Construction      | Project Manager            | dbo2@dbo2.com        | 650-587-0101 |      |              | false    |
|         | Angela Bassett           | Giant Construction      | Safety Manager             |                      | 650-587-0101 |      |              | true     |
|         | Kathy Bates              | Giant Construction      | Elect. Superintendent      | dbo2@dbo2.com        | 650-587-0101 |      |              | false    |
|         | Nick Beck                | American Stone Virginia |                            | nick.beck@asiprecast |              |      |              | false    |
|         | Annette Bening           | Giant Construction      | Safety Manager             | dbo2@dbo2.com        | 650-587-0101 |      | 512-538-2459 | true     |
|         | Halle Berry              | Giant Construction      | Superintendent             | dbo2@dbo2.com        | 650-587-0101 |      |              | false    |

\*\*\* Important – Deleting a Contact creates significant data discrepancies. If you have two or more identical Contacts do not delete them. Instead, your account administrator should use the Merge record option from the Administration menu\*\*\*

| Prepared/Responsible    | <i>Rev</i> A | Page 3 of 4 |
|-------------------------|--------------|-------------|
| PSC Implementation Team |              |             |

## Predictive Constitutions

## Find/ Edit/Delete/Add Contacts

### **Create/Adding Contacts**

1. Go to the Contact menu and select Add Contact.

| Pro<br>SO |               |             |             | et          |           |
|-----------|---------------|-------------|-------------|-------------|-----------|
| Home      | Companies     | Contacts    | Projects    | Inspections | Incidents |
|           |               | My Contacts | s           |             |           |
| Add Co    |               | Add Contac  | Add Contact |             |           |
| Find      | Find Contacts |             | :t          |             |           |

2. Creating a contact has 4 required fields – First Name, Last Name, Company and Location. Enter the contact information and click the Green "Save Entire Page" button. NOTE: Setting up observers – Contact must have the flag matrix set up properly and be associated as a team member on project(s) where observations will be collected. See the Edit Contact – Flag Matrix User Guide & Adding Team Members to Project/Location Video for further instructions.

| Add Contact                                                            |                                                    |                                |                                           |  |
|------------------------------------------------------------------------|----------------------------------------------------|--------------------------------|-------------------------------------------|--|
| Save Entire Page Clear                                                 |                                                    |                                |                                           |  |
| Name                                                                   |                                                    |                                |                                           |  |
| * First Name:                                                          |                                                    | Work Number                    |                                           |  |
| * Last Name:                                                           |                                                    | Cell Number                    | :                                         |  |
| Position:                                                              |                                                    | Fax Number                     |                                           |  |
| E-mail Address:                                                        |                                                    | Home Number                    |                                           |  |
|                                                                        |                                                    | Pager Number                   |                                           |  |
|                                                                        |                                                    |                                |                                           |  |
| Company Info                                                           |                                                    |                                |                                           |  |
| Company Info  Company Name:                                            | redictive Solutions                                | Location * Locatio             | 1: Salact ang                             |  |
| Company Info  Company Name: Pre  Drow Company Type: Previous           | edictive Solutions<br>wsej                         | Location * Location            | <sup>1</sup> : Select one ▼               |  |
| Company Info<br>Company Name: Prr<br>(bror<br>Company Type:<br>Region: | edictive Solutions<br>wsej                         | Location<br>* Location         | N: Select one                             |  |
| Company Info<br>Company Name: Pro<br>bron<br>Company Type:<br>Region:  | edictive Solutions<br>wsej                         | Location * Location            | n: Select one •                           |  |
| Company Info<br>Company Name: Pre-<br>bron<br>Company Type:<br>Region: | edictive Solutions<br>wsej                         | Location<br>* Location         | n: Select one V                           |  |
| Company Info  Company Name: Pre Drow Company Type: Region:             | edictive Solutions                                 | Location<br>* Location         | n: Select one v                           |  |
| Company Info  Company Name: Pre Difference Company Type: Region:       | edictive Solutions<br>wse]<br>Prepared/Responsible | Location<br>*Location<br>Rev A | <sup>n:</sup> Select one •<br>Page 4 of 4 |  |